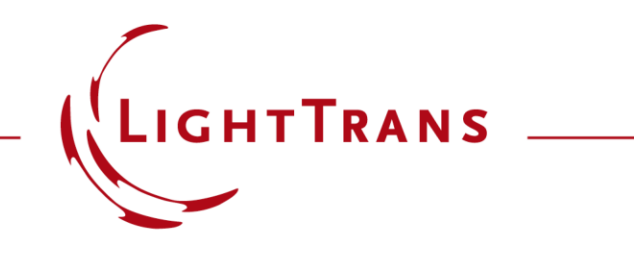

#### **3D Visualization of Optical Systems**

#### Abstract

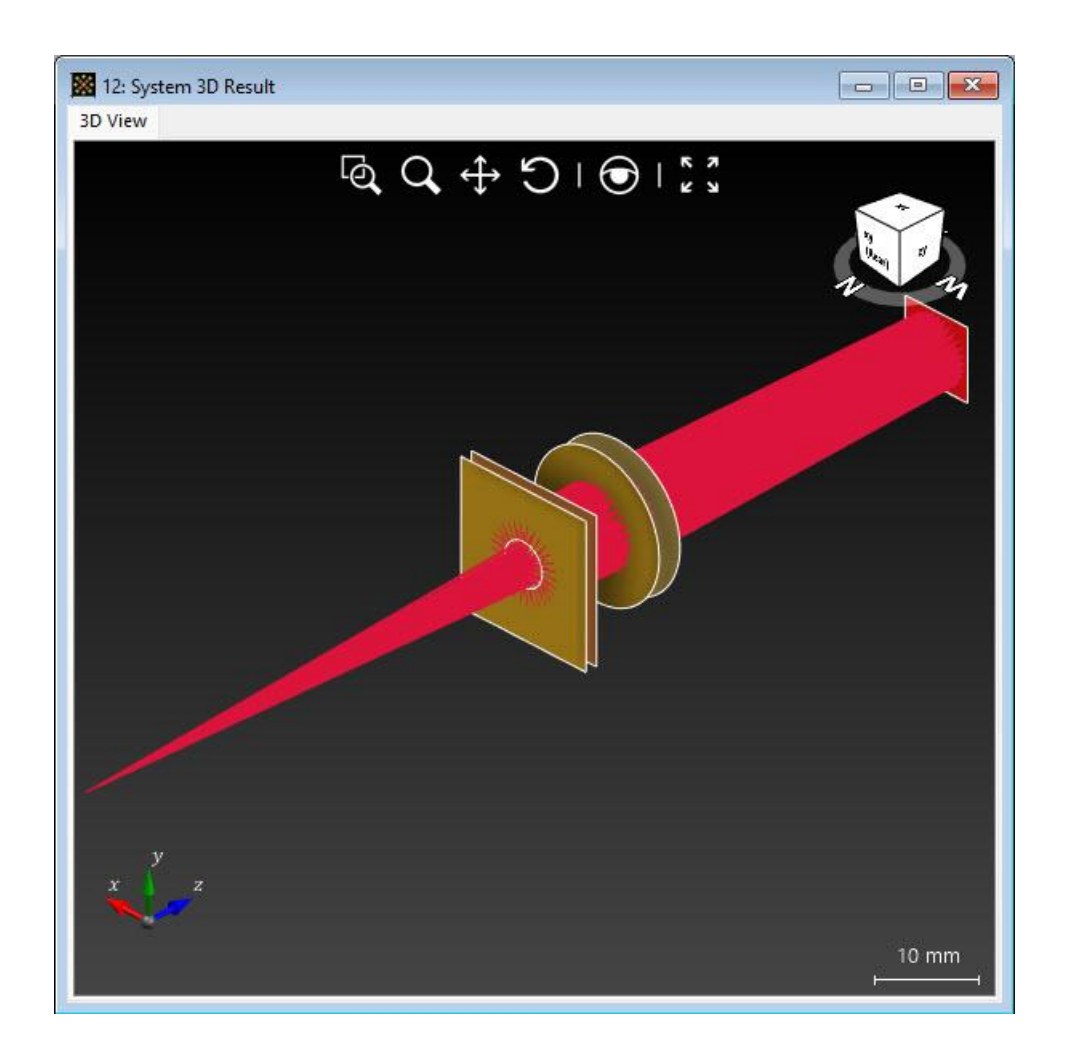

For a fundamental understanding of the properties of an optical system, a visualization of its components together with an indication of the light propagation is immensely helpful. For this purpose, VirtualLab Fusion provides tools which display a three-dimensional visualization of optical systems. These tools can further be used to check the positions of elements and detectors, as well as to get a quick overview of the light propagation inside the system. The applied modeling technique for the 3D view is similar to ray tracing.

#### How to Generate a System View Document

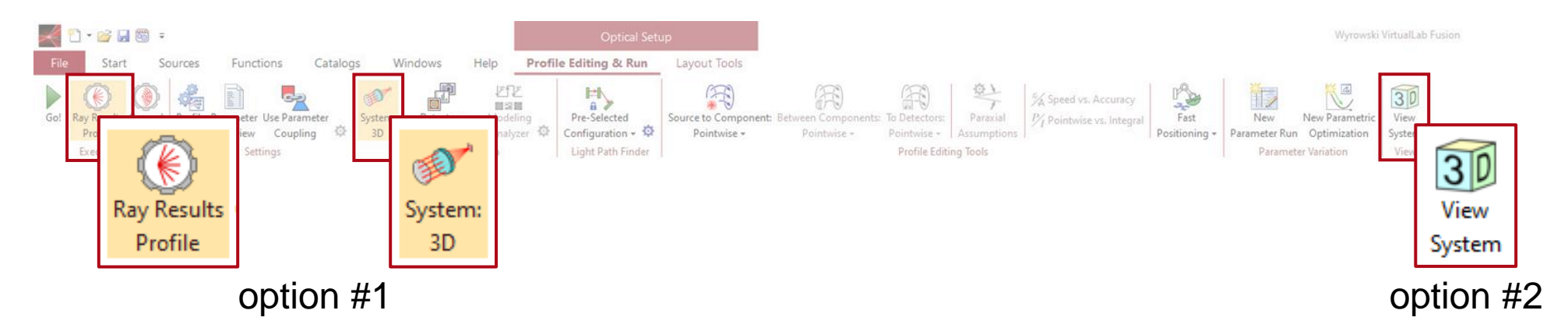

| 🚭 * 3: Demonstration System                                                                                                    |                            |                          |                      | - • ×         |
|----------------------------------------------------------------------------------------------------|----------------------------|--------------------------|----------------------|---------------|
| Default V                                                                                                    |                            |                          |                      |               |
| Filter by       ×             Light Sources        Components              Lideal Components        Detectors              Platform Plug-Ins        Camera Detector              Platform Plug-Ins        Camera Detector              Pield Monitor        Field Monitor              Radiant Intensity        Spherical Wave (589 nm) | First Surface with Coating | Back Surfac with Coating | Spherical Lens       | Field Monitor |
| 🕅 Tools 🎢 🖬 📄                                                                                                    |                            | Simulation Engine        | Profile: Ray Results | ✓ Go!         |

3D views of an optical system can be generated in two different ways:

- 1. Use *Ray Results Profile* and choose *System: 3D* as result, then run the simulation.
- 2. Click on *View System* (just 3Ddisplay of the components, no light propagation).

## System: 3D (Ray Result Profile) vs. 3D System View

The major difference between the two methods is that the first also provides information about the propagating light by using the *Ray Results Profile*, while in the latter only components and detectors will be displayed.

We will focus on the *System: 3D* view for the rest of the use case.

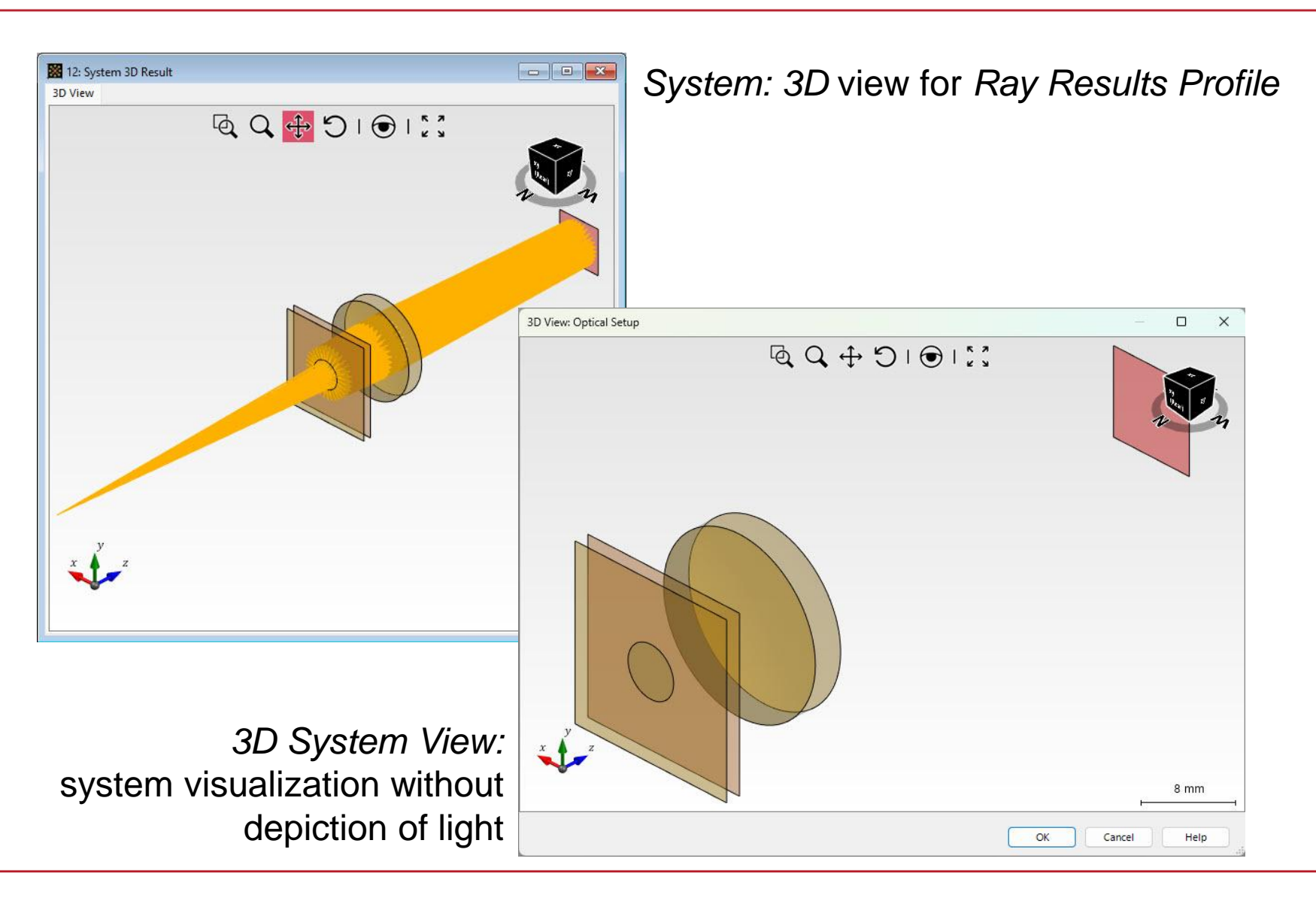

## **Options – Select Elements to Show**

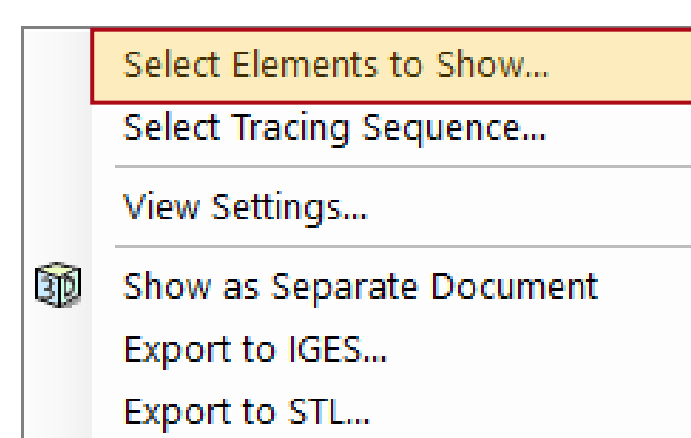

A menu providing detailed options is available by right-clicking on the document window. The first option "Select Elements to Show" allows the configuration of the elements of the system which are shown in the document (by default all elements are shown).

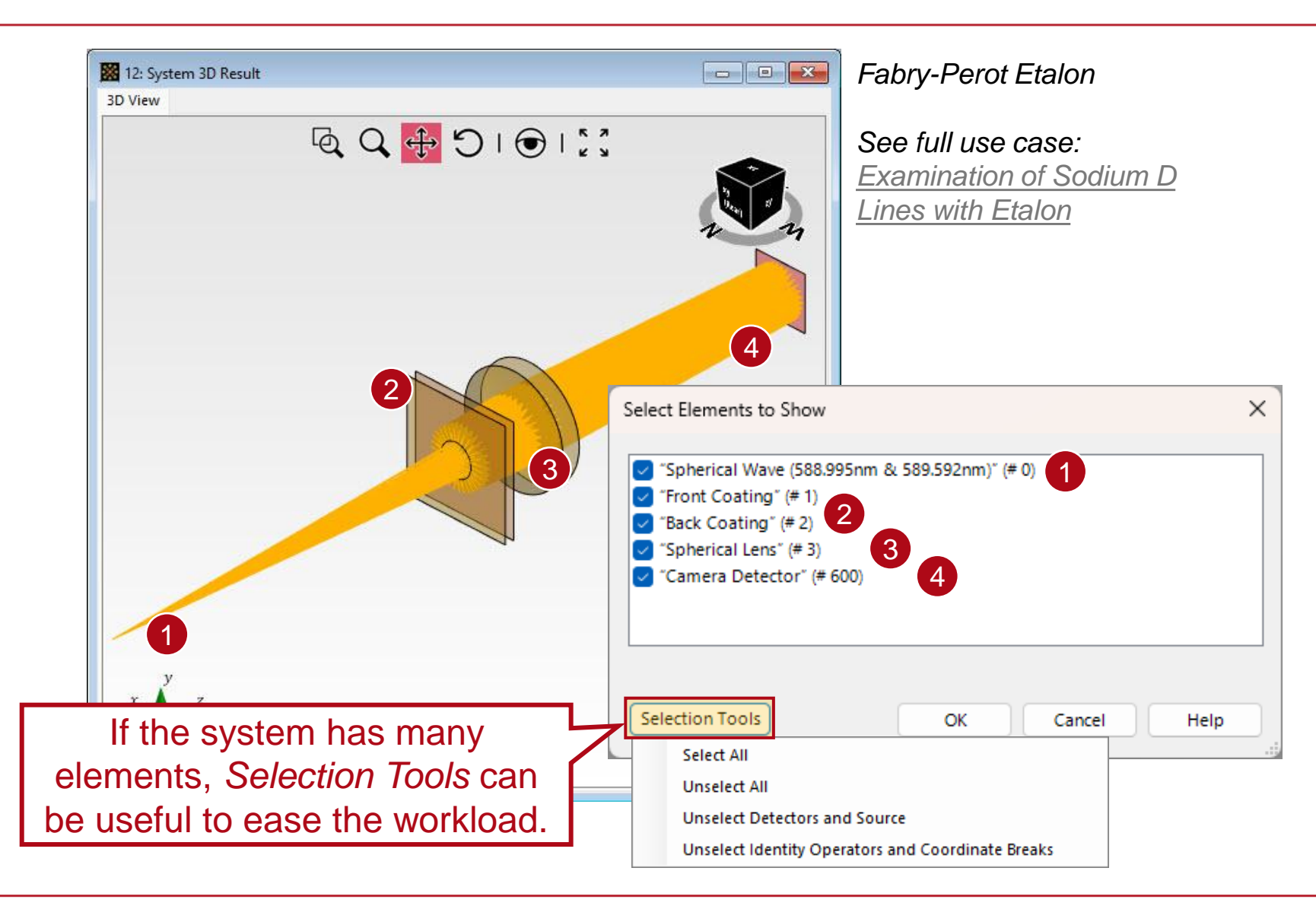

## **Options – Select Tracing Sequence**

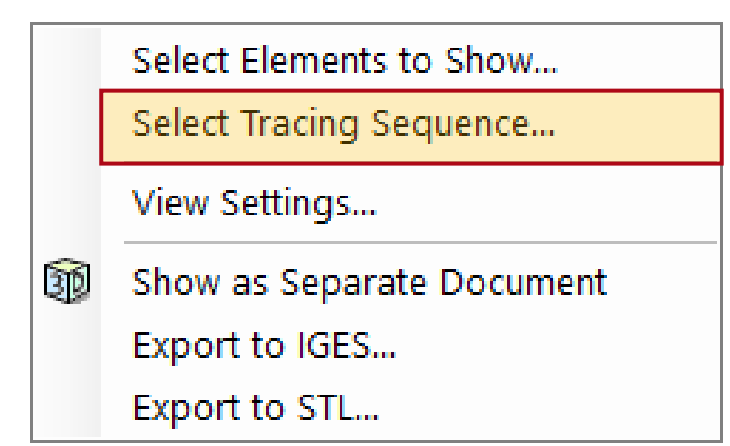

In case of non-sequential propagation (manual channel configuration) many light paths can be available in the system. The Select Tracing Sequence option lets users include or exclude specific propagation steps, with the view updating in real time.

example: Herriott Cell - See full use case: Modeling of a Herriott Cell

30 mm

Help

Cancel

 $\times$ 

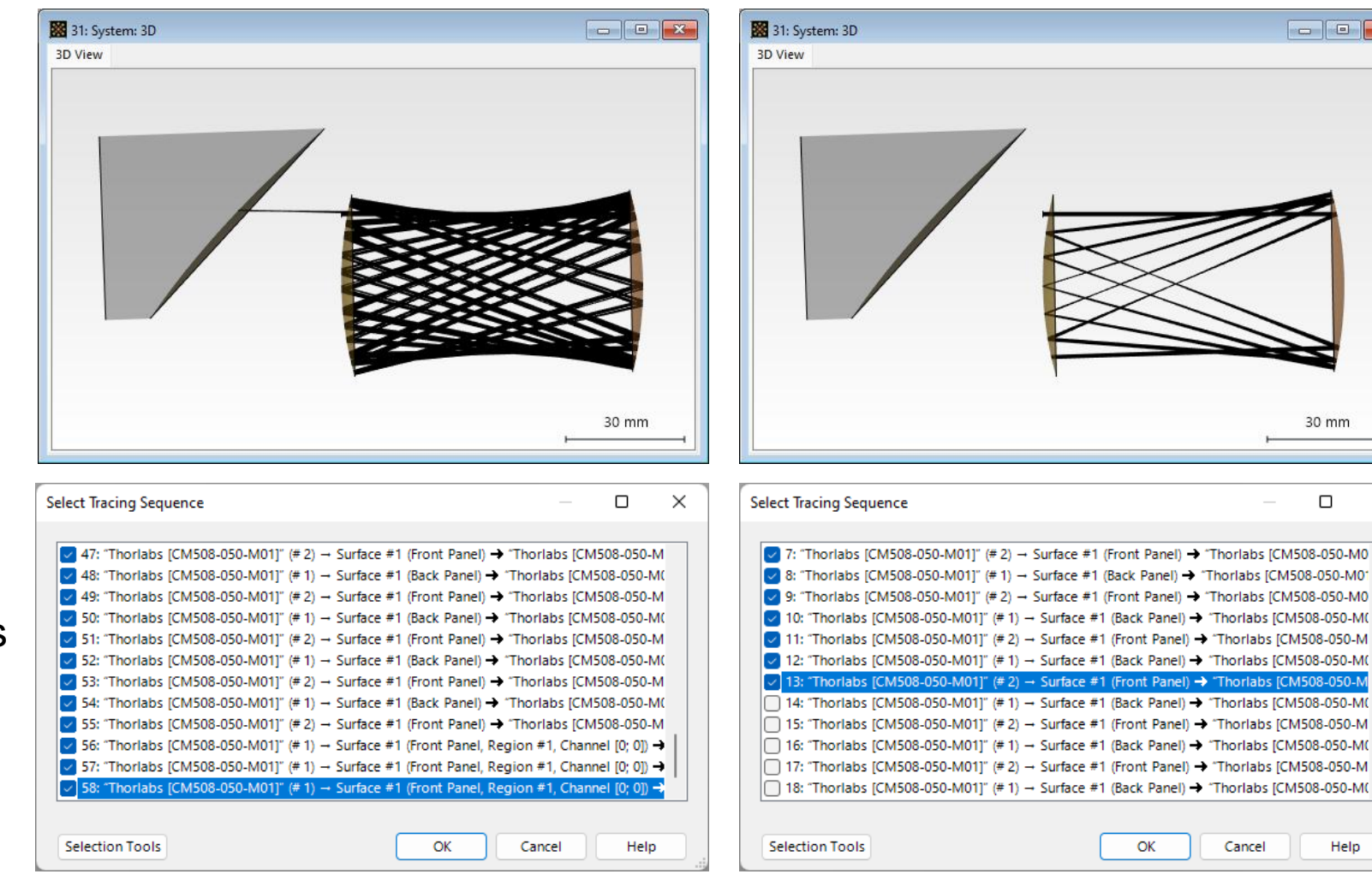

## **Options – Filter Blocked Rays**

Filter Blocked Rays Filter

For the sake of clarity, it is possible to filter out all rays that do not pass through a certain aperture in the sequence.

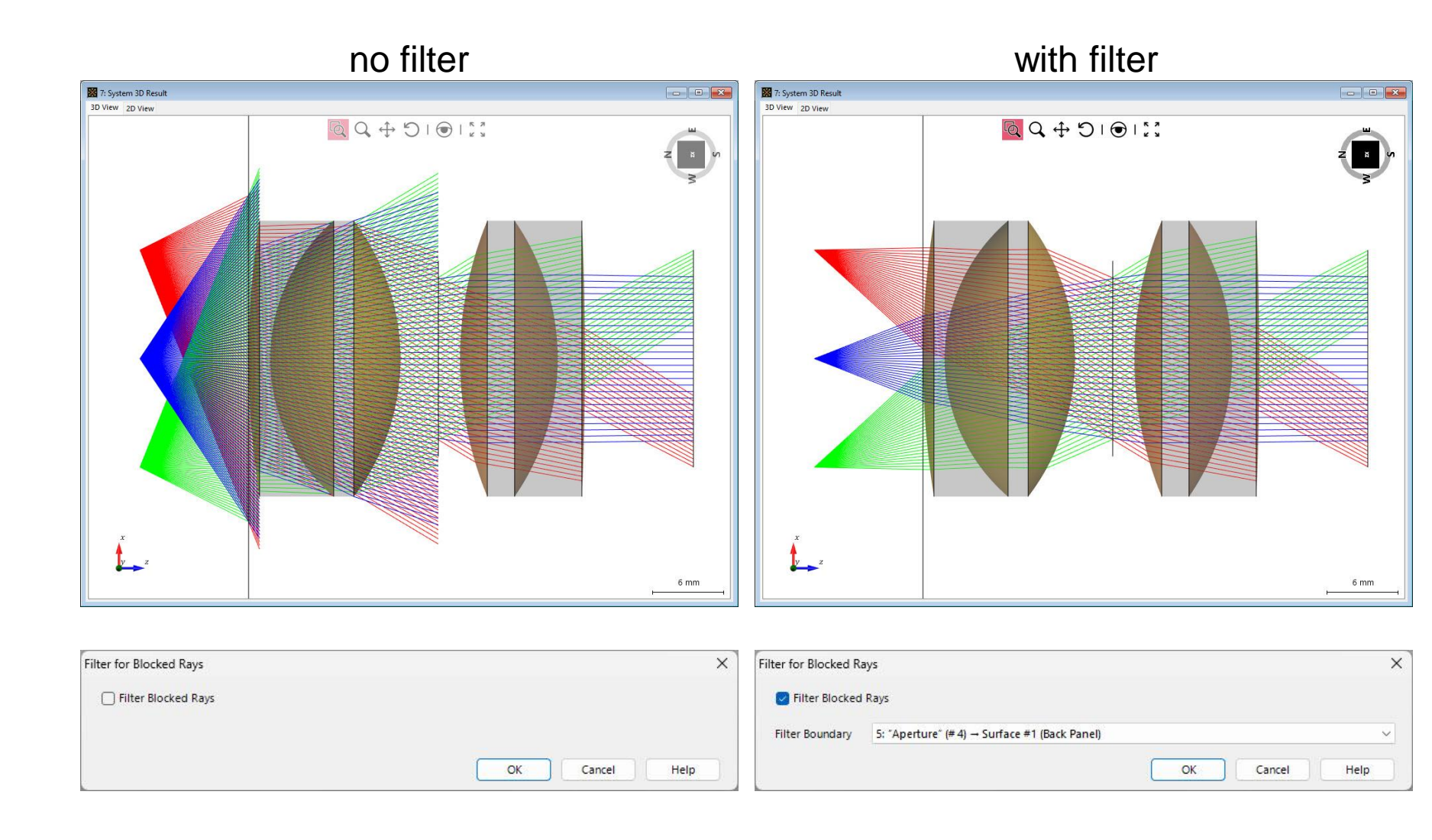

## **Options – View Settings**

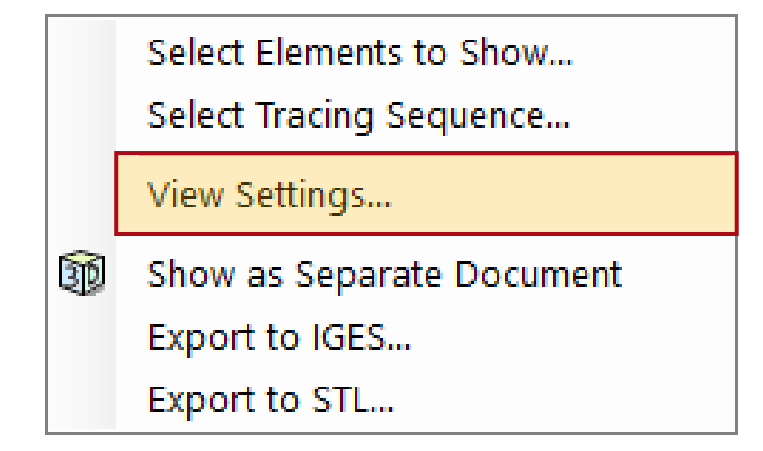

*View Settings* will open another menu with various options to customize the 3D view, like *Color Scheme*, *View Tools* or depiction style of rays, etc.

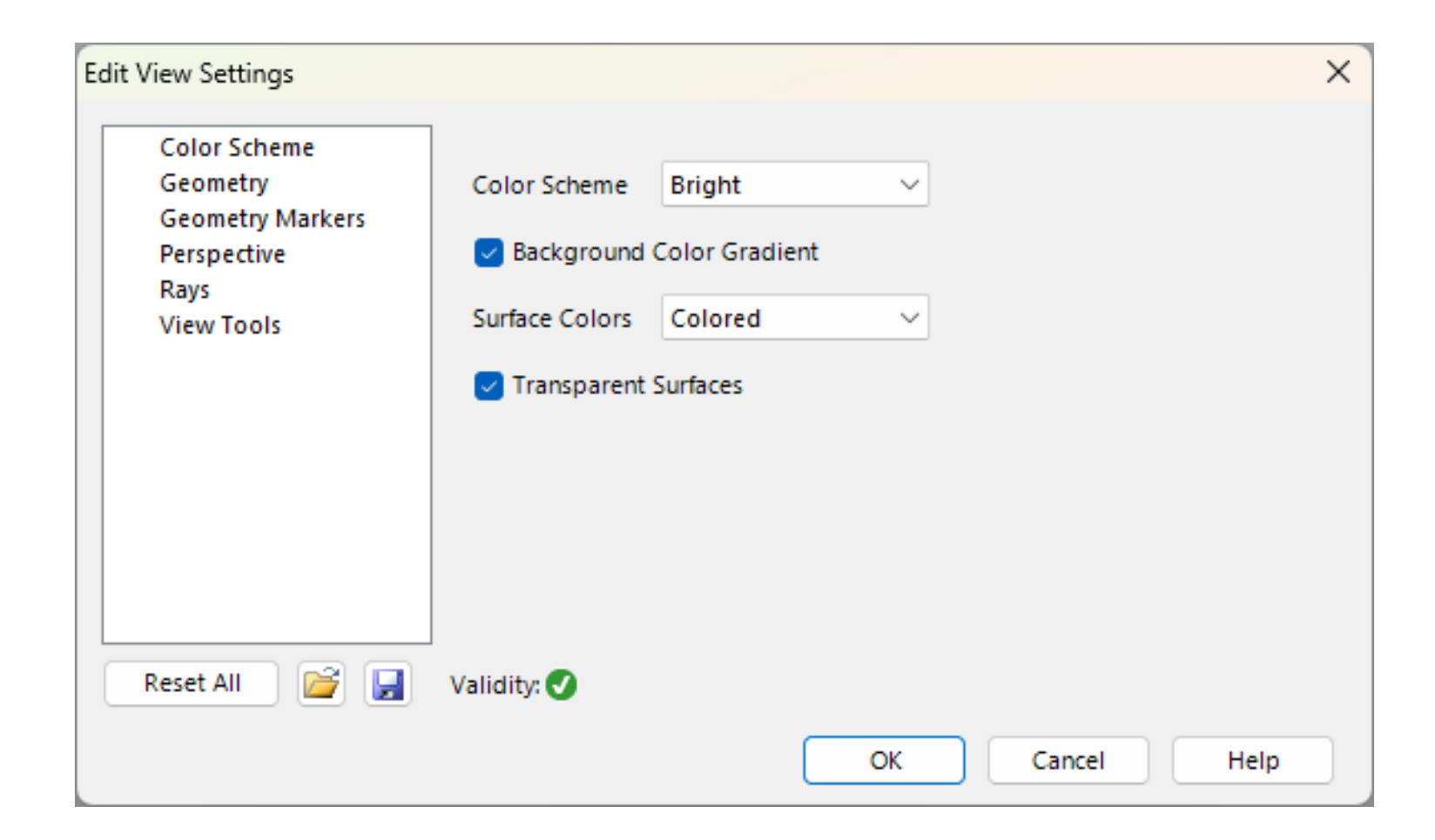

#### **Color Schemes – Background Color**

| Edit View Settings                                          |                |                         |        |        | ×    |
|-------------------------------------------------------------|----------------|-------------------------|--------|--------|------|
| Color Scheme<br>Geometry<br>Geometry Markers<br>Perspective | Color Scheme   | Bright<br>Color Gradier | √<br>t |        |      |
| Rays<br>View Tools                                          | Surface Colors | Colored                 | ~      |        |      |
|                                                             | ✓ Transparent  | Surfaces                |        |        |      |
| Reset All 📔 📔                                               | Validity: 🕑    |                         |        |        |      |
|                                                             |                |                         | ОК     | Cancel | Help |

Available color schemes are *Bright*, *Medium* and *Dark*. Furthermore, the user can decide whether to include a *Background Color Gradient* or not.

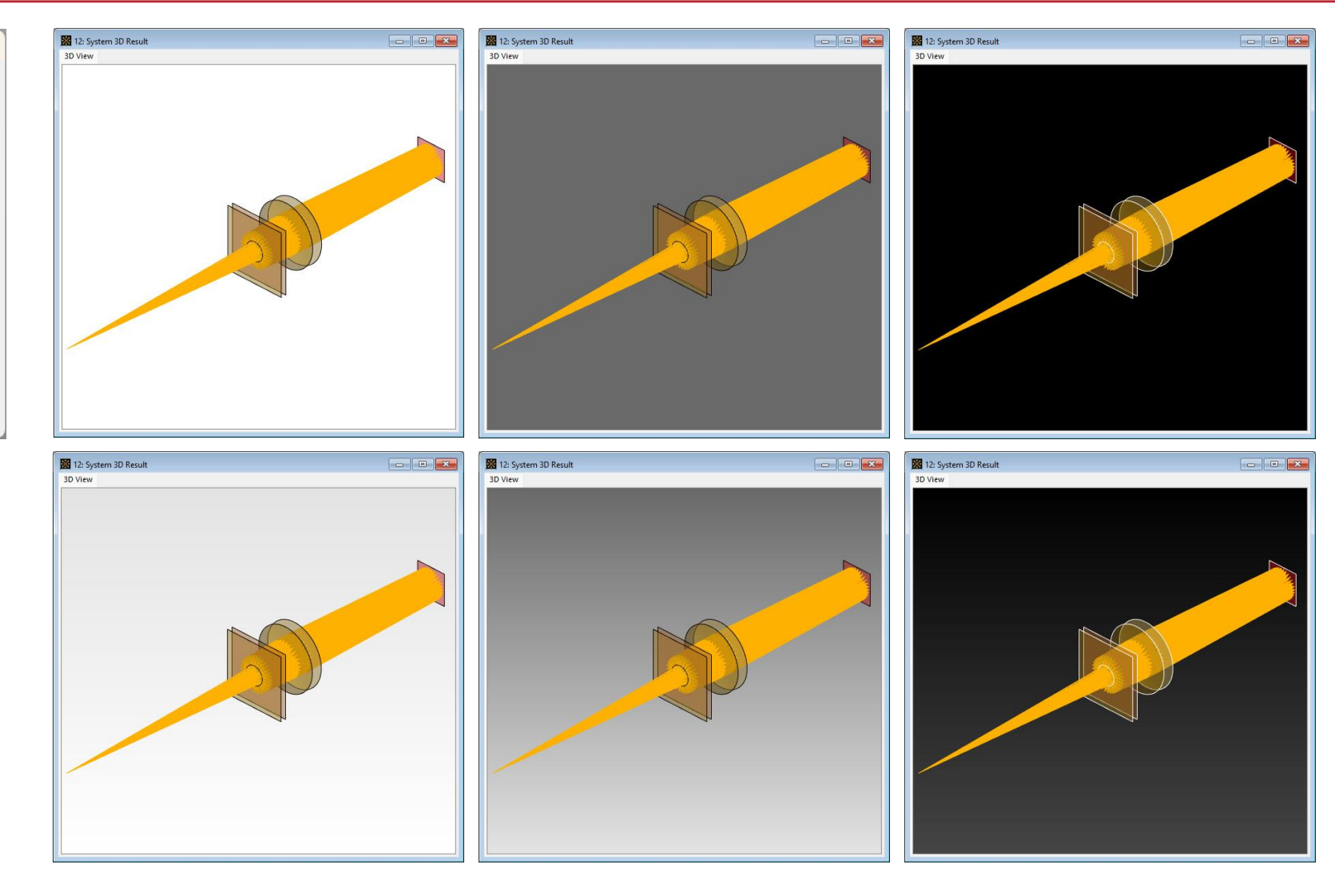

## **Color Schemes – Components**

| Edit View Settings                                          |                |                          |          |        | >    |
|-------------------------------------------------------------|----------------|--------------------------|----------|--------|------|
| Color Scheme<br>Geometry<br>Geometry Markers<br>Perspective | Color Scheme   | Bright<br>I Color Gradie | ∽<br>ent |        |      |
| Rays<br>View Tools                                          | Surface Colors | Colored<br>t Surfaces    | ~        |        |      |
|                                                             |                |                          |          |        |      |
| Reset All                                                   | Validity: 🕑    |                          |          |        |      |
|                                                             |                |                          | ОК       | Cancel | Help |

The surfaces of the components can be depicted either *Colored* (green for sources, yellow for components and red for detectors) or *Uncolored*. It is also possible to display them with transparency.

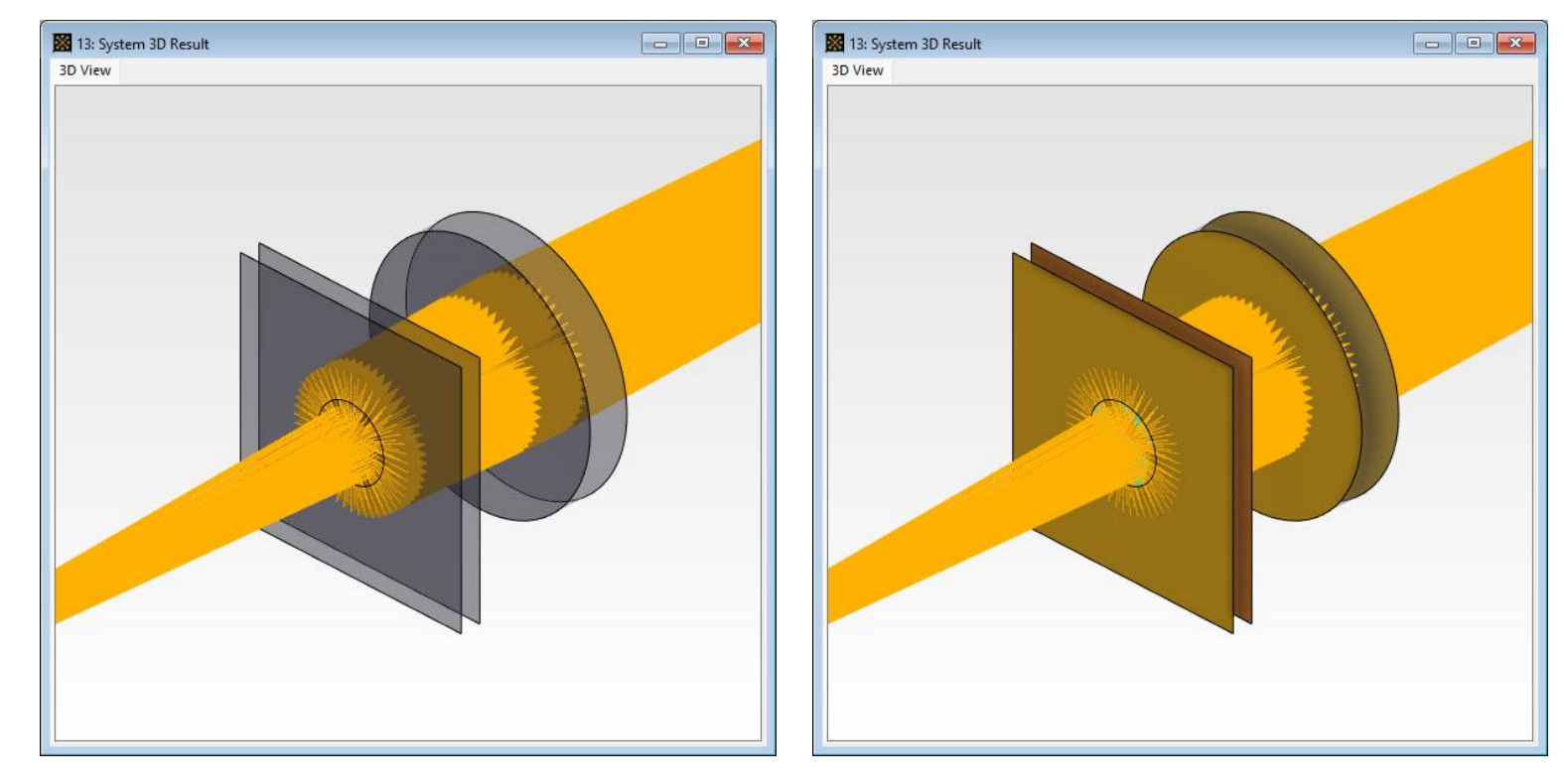

Uncolored surfaces

non-transparent surfaces

## **Geometry – Envelopes**

| Edit View Settings                                          | ×                                     |
|-------------------------------------------------------------|---------------------------------------|
| Color Scheme<br>Geometry<br>Geometry Markers<br>Perspective | Show Envelopes Color Transparency 80% |
| Rays<br>View Tools                                          | Accuracy Factor 1                     |
|                                                             | ☐ Wireframe Mode                      |
|                                                             |                                       |
|                                                             |                                       |
|                                                             |                                       |
| Reset All 💕 🛃                                               | Validity: 🕑                           |
|                                                             | OK Cancel Help                        |

The *Geometry* tab covers the customization of the depiction of system components, such as lens systems. It is possible to show or hide envelopes of the lenses. The envelopes can also be shown with a certain transparency.

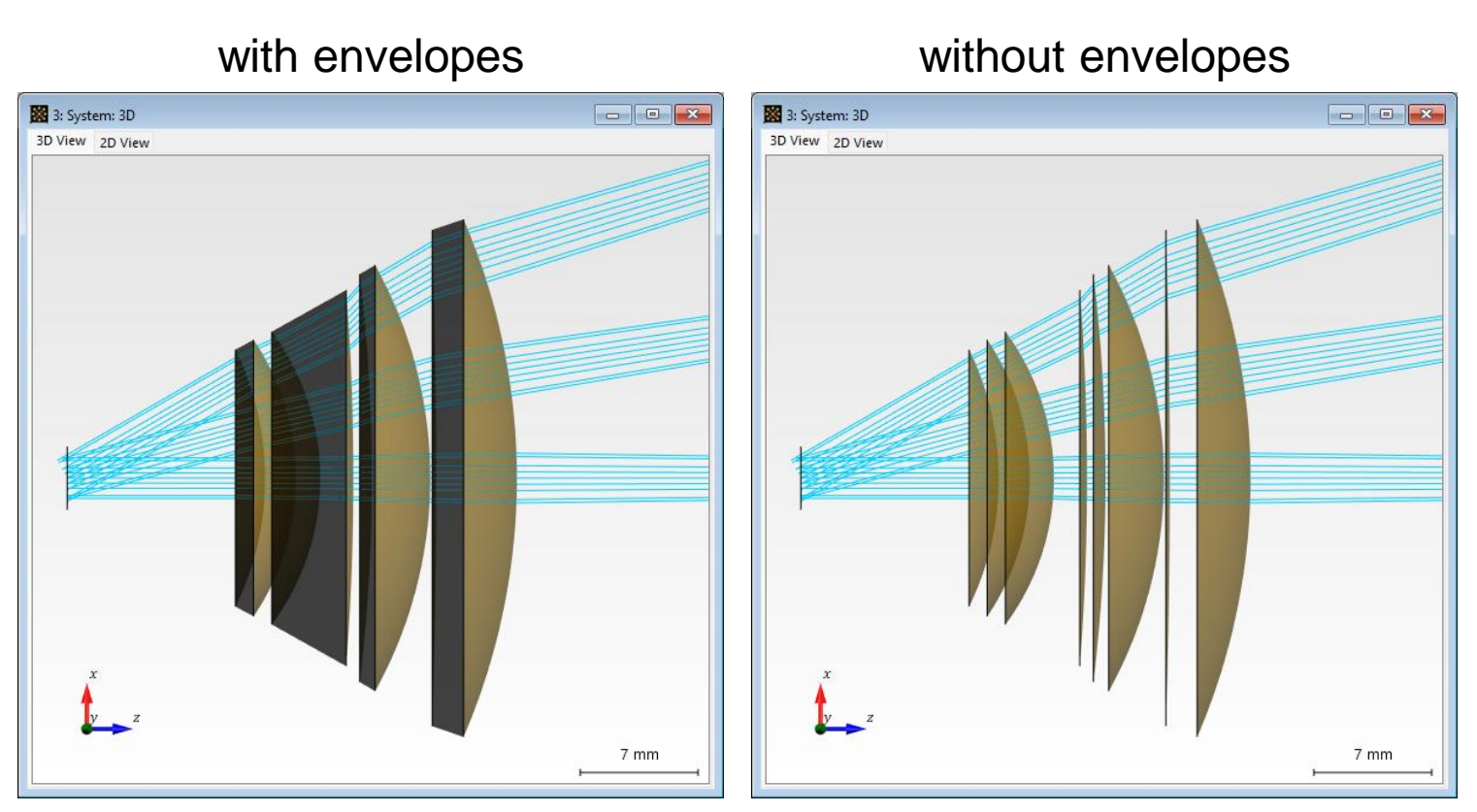

F-Theta Lens - See full use case: <u>Performance Evaluation of an F-Theta Scanning</u> <u>Lens</u>

## **Geometry – Accuracy Factor**

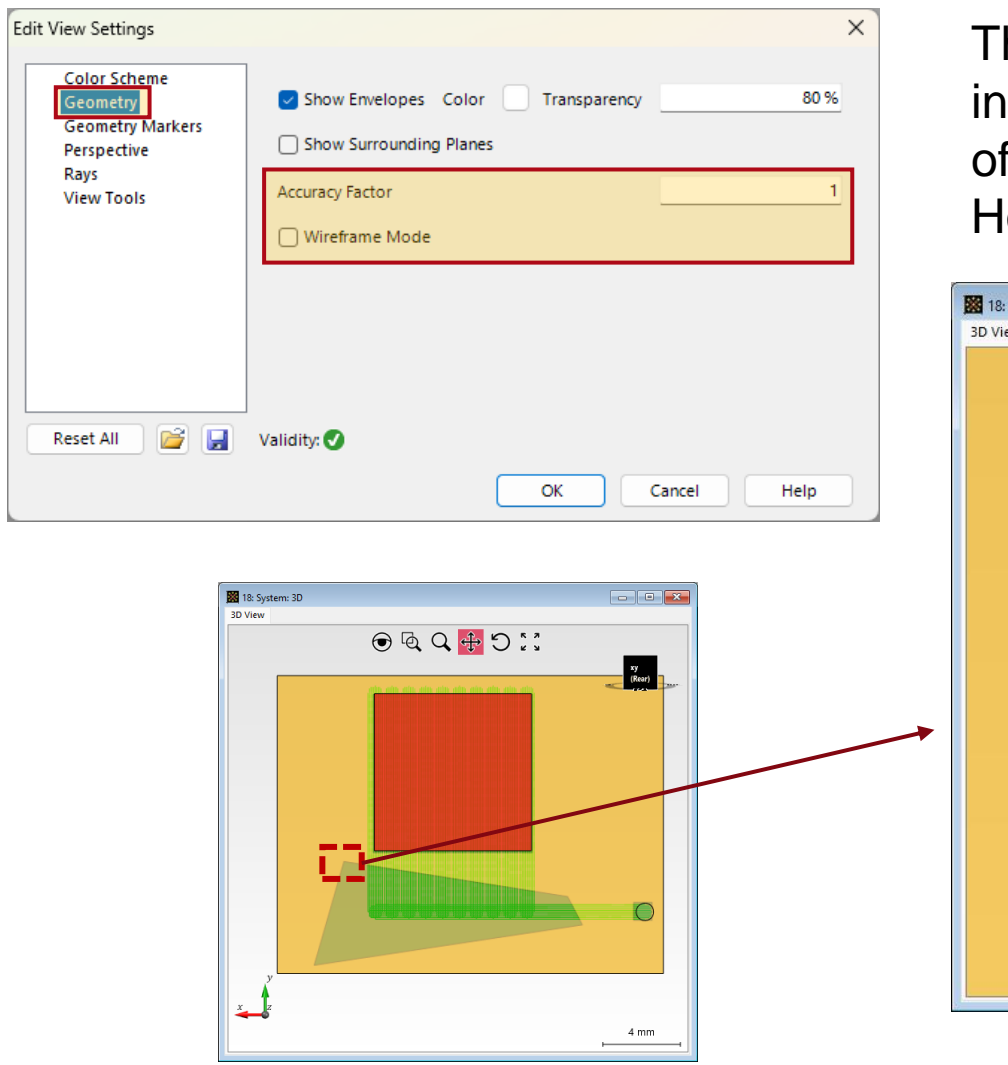

The Accuracy Factor controls the sampling of the 3D visualization. An increased Accuracy Factor might be helpful for the detailed depiction of structured surfaces or crisp visualization of region borders. However, note that very high values can increase rendering time.

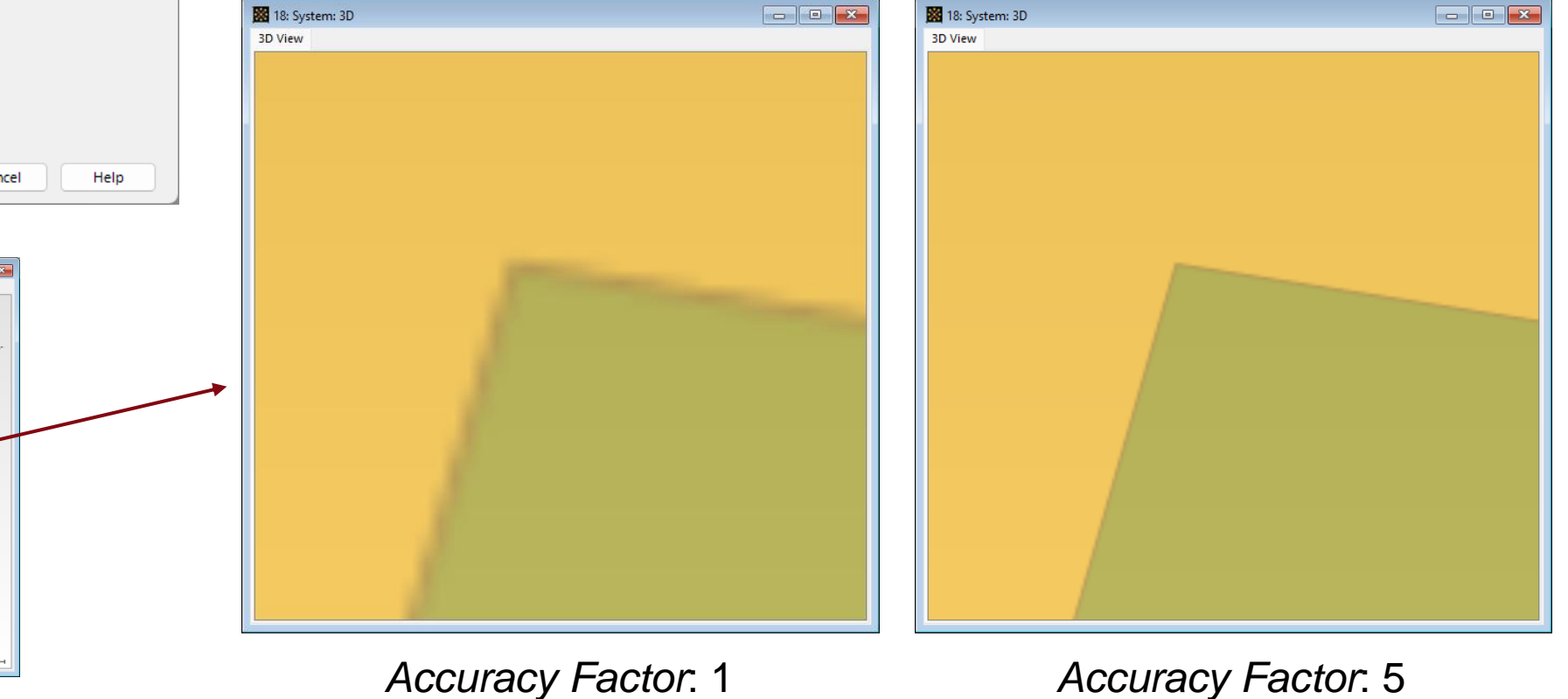

#### **Geometry – Wireframe Mode**

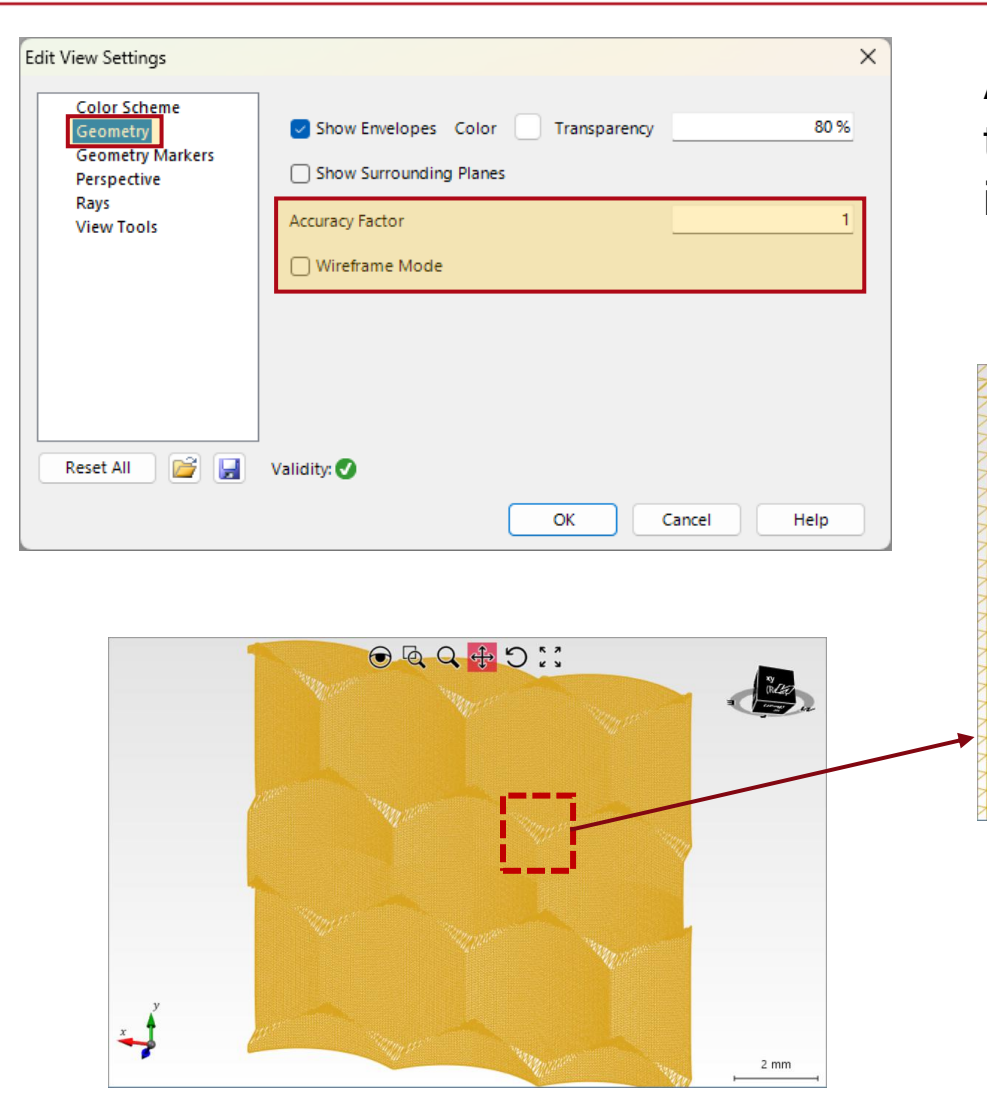

Activating the *Wireframe Mode* will display all surfaces in the system through their mesh. The *Accuracy Factor* will retain the same function in this mode.

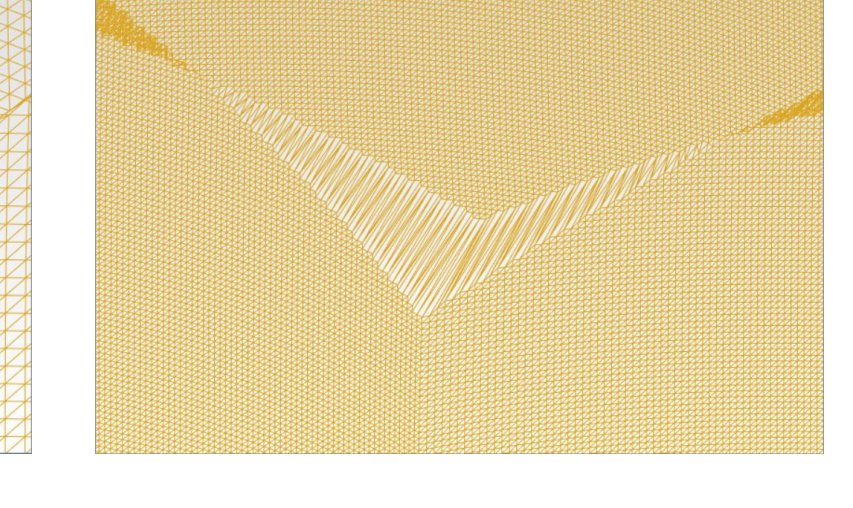

Accuracy Factor. 1

Accuracy Factor. 3

## **Geometry Markers**

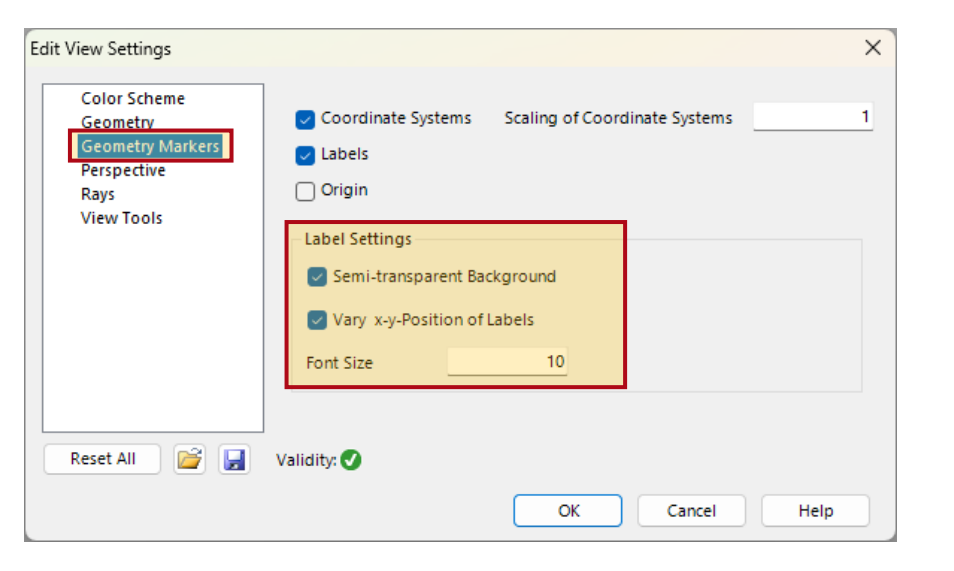

Semi-transparent Background on & off

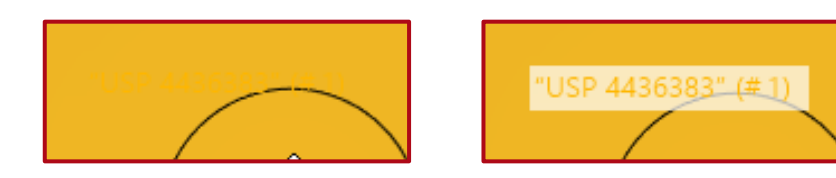

Vary x-y-Position of Labels on & off

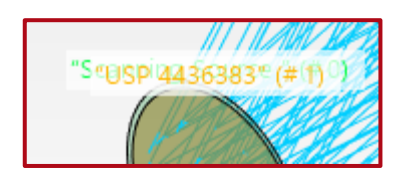

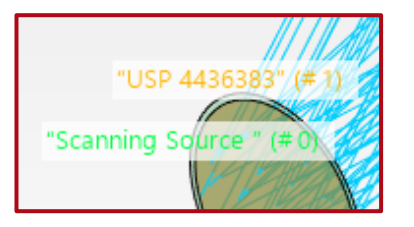

In the *Geometry Markers* panel the display of *Coordinate Systems*, as well as the *Labels* of the elements, can be enabled. In the visualization it is also possible to include the *Origin*, meaning the origin of the global coordinate system (source).

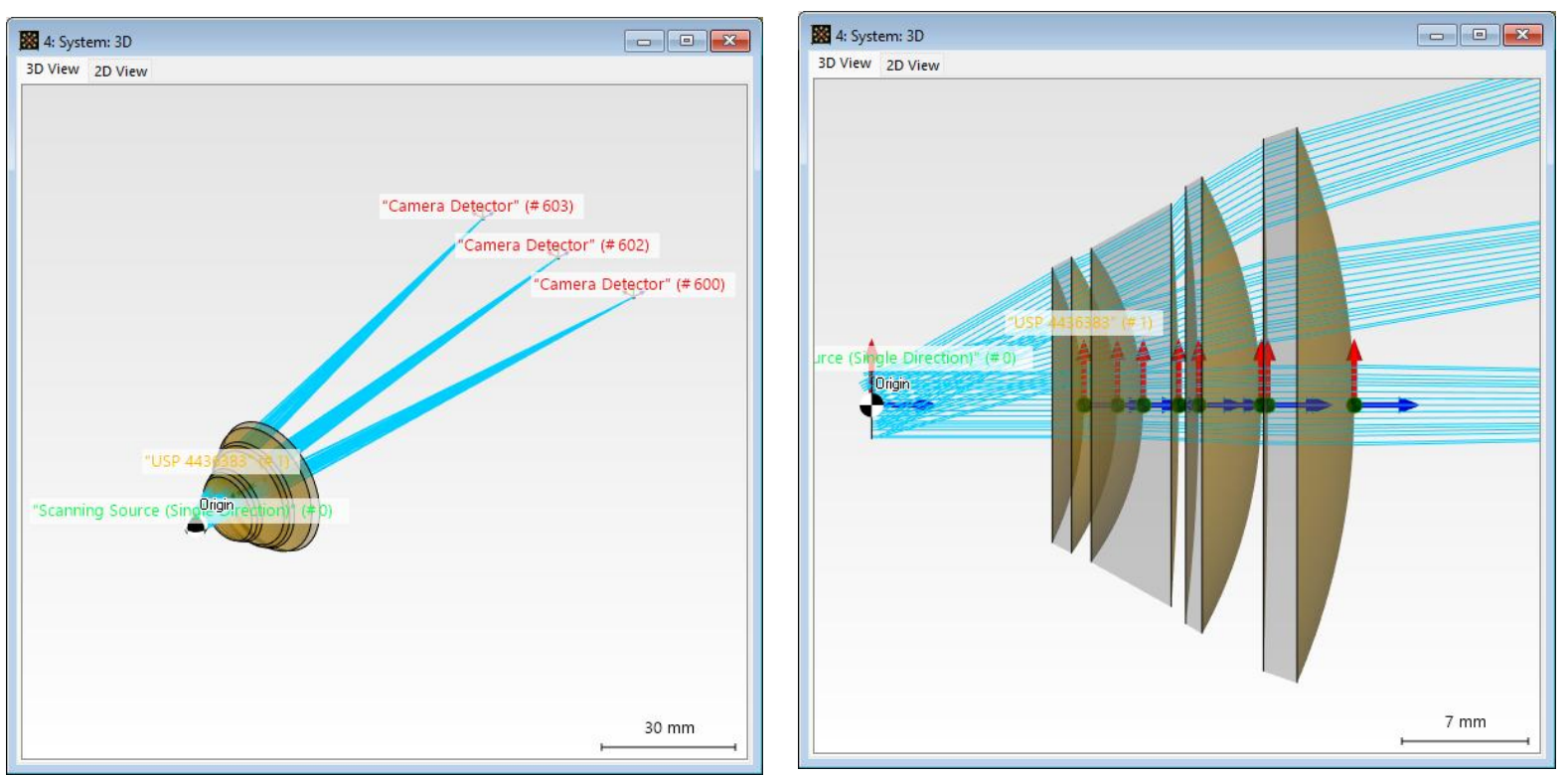

#### **Perspective**

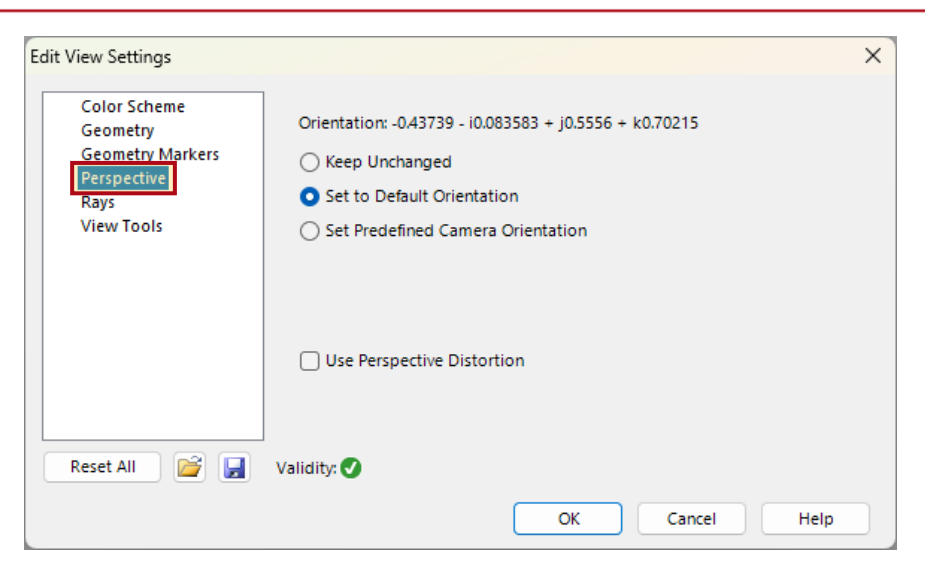

The *Perspective* sub-menu provides options to fix the camera orientation to a desired plane. The current camera orientation is highlighted in the top right corner of the document if the tool *View Cube* is active. Through the control *Use Perspective Distortion,* it is possible to highlight certain planes in the optical setup.

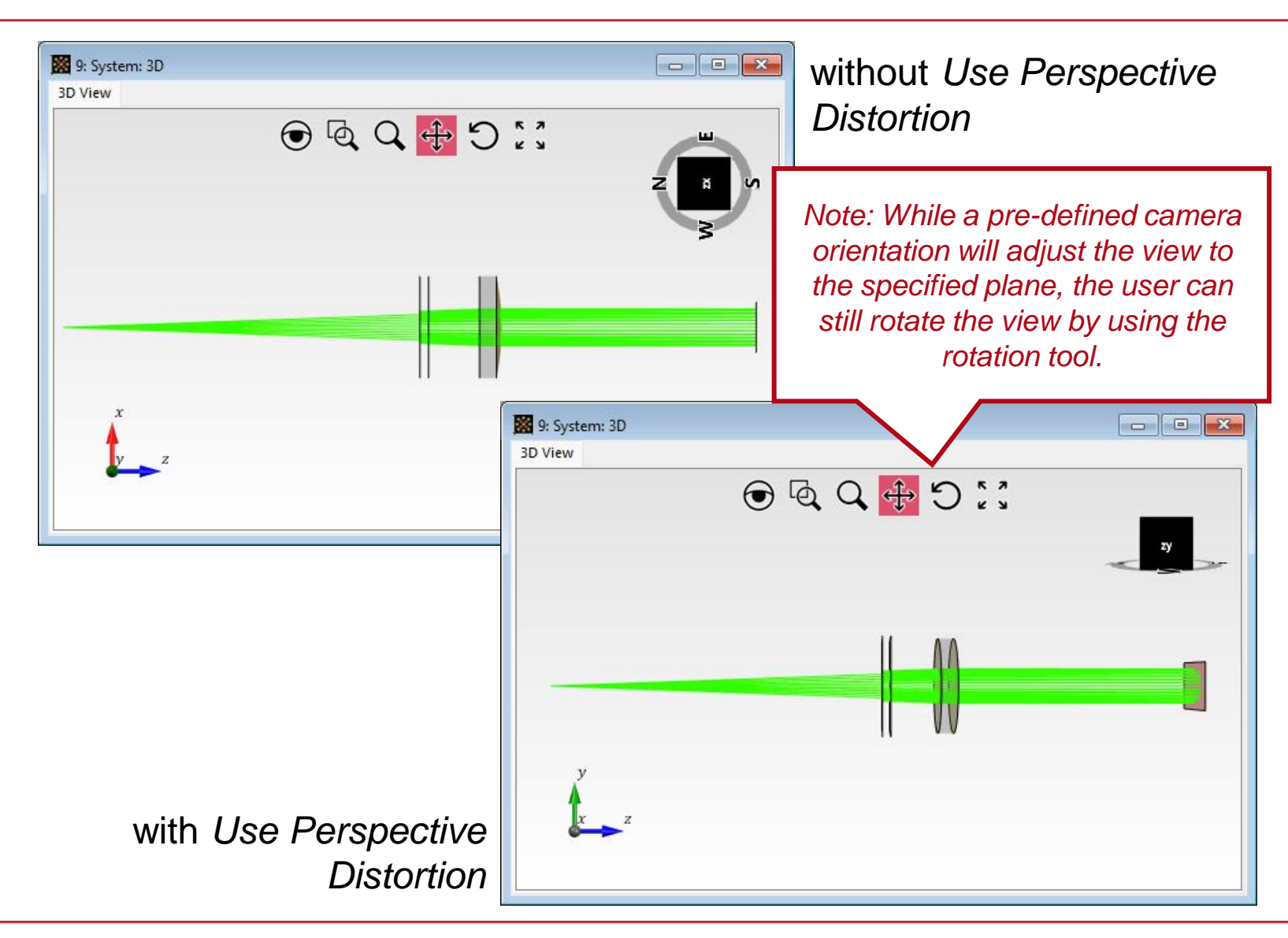

## **Ray Visualization**

| Edit View Settings                                                                |                                                                                                    | × |
|-----------------------------------------------------------------------------------|----------------------------------------------------------------------------------------------------|---|
| Color Scheme<br>Geometry<br>Geometry Markers<br>Perspective<br>Rays<br>View Tools | Show Rays Ray Thickness 1  Stride 1  Ray Colors Ray Color defined by                                                                    |   |
|                                                                                   | <ul> <li>Single Color</li> <li>Wavelength</li> <li>Color Table</li> <li>Colorize Boundary Transition Rays in Different Color</li> </ul> |   |
| Reset All 📔 🛃                                                                     | Validity: 🕑                                                                                                    |   |

The depiction of rays, including their thickness and gap, can be set in the *Rays* tab of the menu.

#### example: ideal transmission grating – 1<sup>st</sup> order

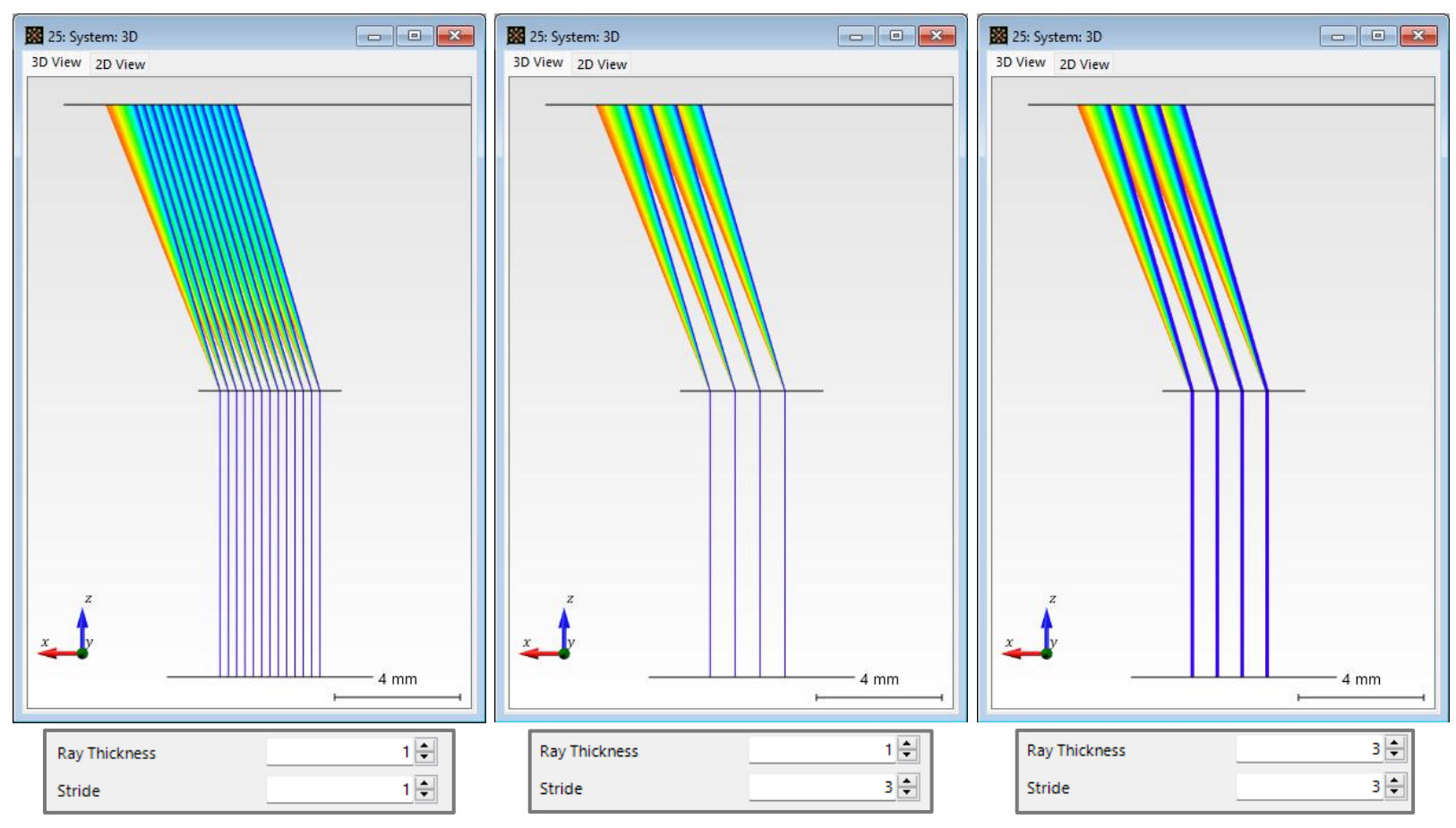

only available for System: 3D (Ray Result Profile)

## **Ray Visualization for Multiple Wavelengths**

| Color Scheme<br>Geometry<br>Geometry Markers<br>Perspective<br>Rays | Show Rays<br>Ray Thickness 1 +<br>Stride 1 +                                    |   |
|---------------------------------------------------------------------|---------------------------------------------------------------------------------|---|
| View Tools                                                          | Ray Colors<br>Ray Color defined by<br>Single Color<br>Wavelength<br>Color Table |   |
|                                                                     | Colorize Boundary Transition Rays in Different Color                            |   |
| Reset All 📴 🛃                                                       | Validity: 🕑                                                                     | > |

For optical systems with multiwavelength or multi-mode sources, it is also possible to depict the rays according to their wavelength or mode using the real color of the wavelength or a color table.

#### example: ideal reflection grating doublet – 1<sup>st</sup> order

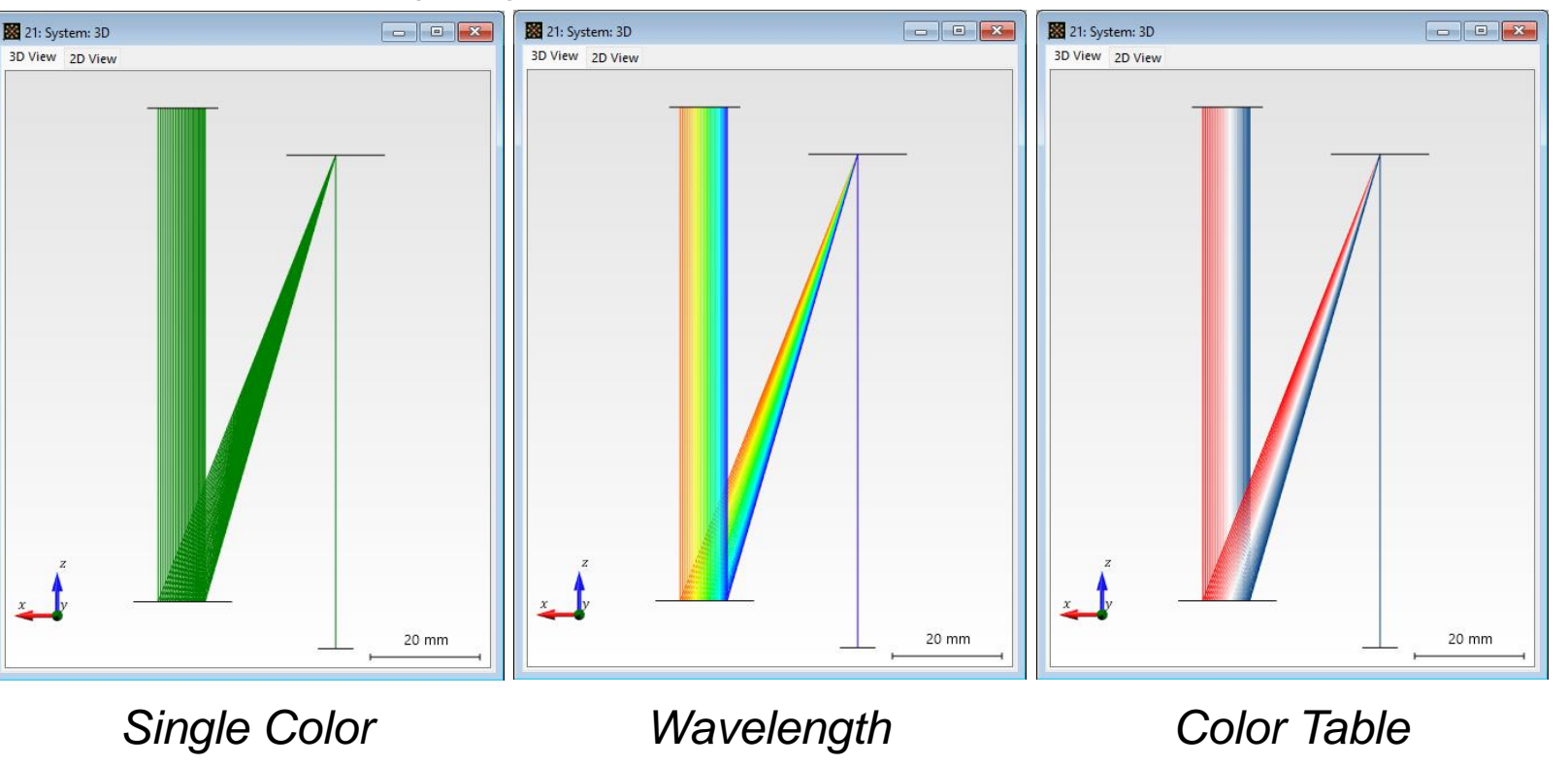

only available for System: 3D (Ray Result Profile)

#### **View Tools**

| Edit View Settings                                                                |                                                                                                    | × |
|-----------------------------------------------------------------------------------|----------------------------------------------------------------------------------------------------|---|
| Color Scheme<br>Geometry<br>Geometry Markers<br>Perspective<br>Rays<br>View Tools | <ul> <li>Global Coordinate System</li> <li>Tool Bar</li> <li>View Cube</li> <li>Rulers</li> <li>Simple Scale</li> <li>✓</li> </ul> |   |
| Reset All 💕 🛃                                                                     | Validity: 🕑                                                                                                    |   |

The panel *View Tools* provides helpful options to display or omit information in the document window, such as the *Global Coordinate System* (1), the *Tool Bar* (2), the *View Cube* (3) and the *Ruler* (4).

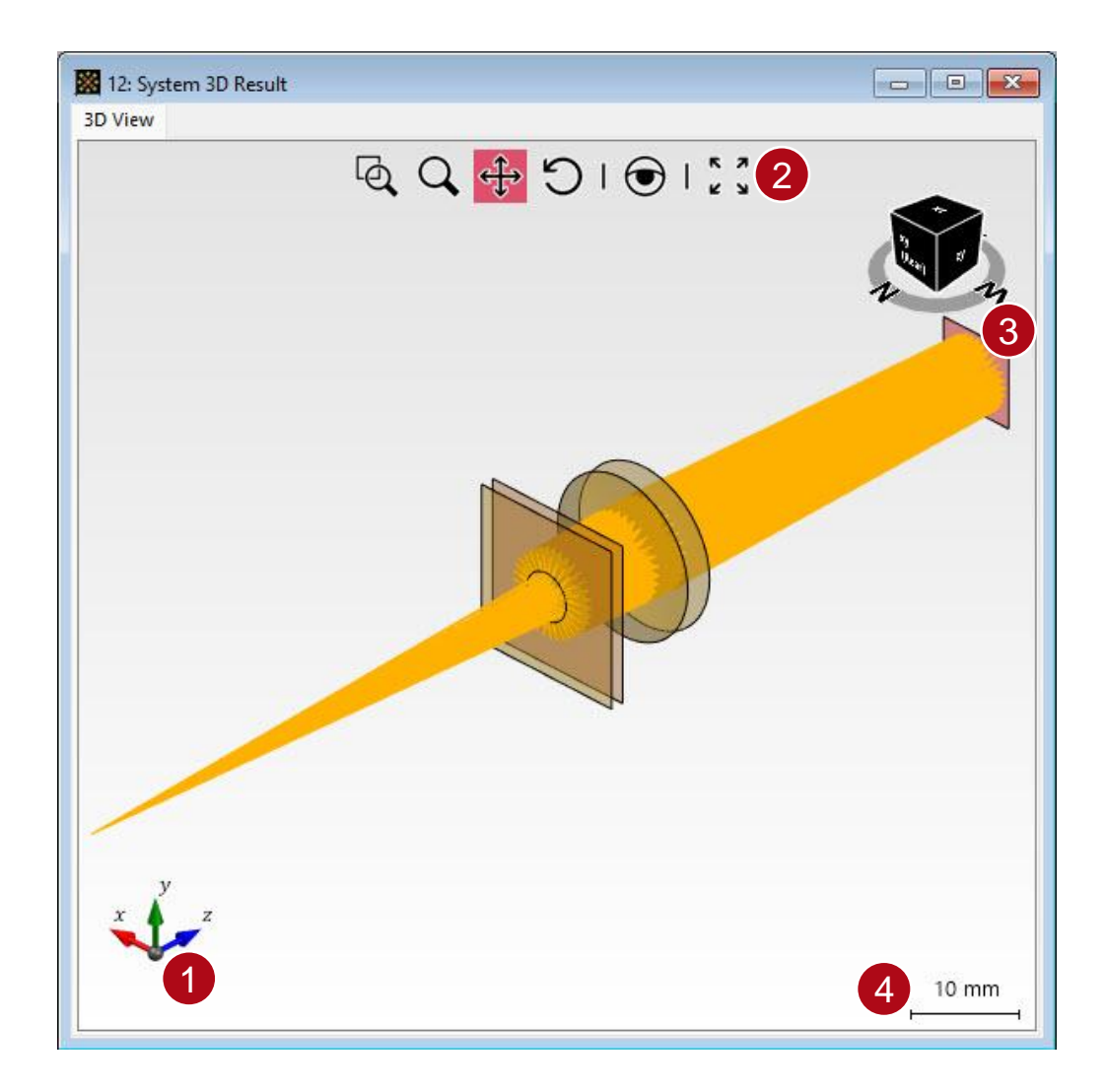

#### **View Tools – Ruler**

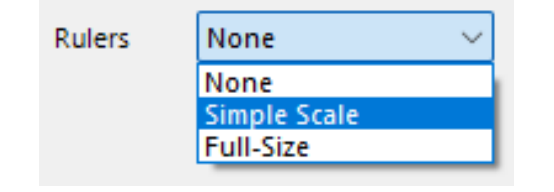

The different options for the *Ruler* include a simple and a fullsize version. It is also possible to turn it off completely.

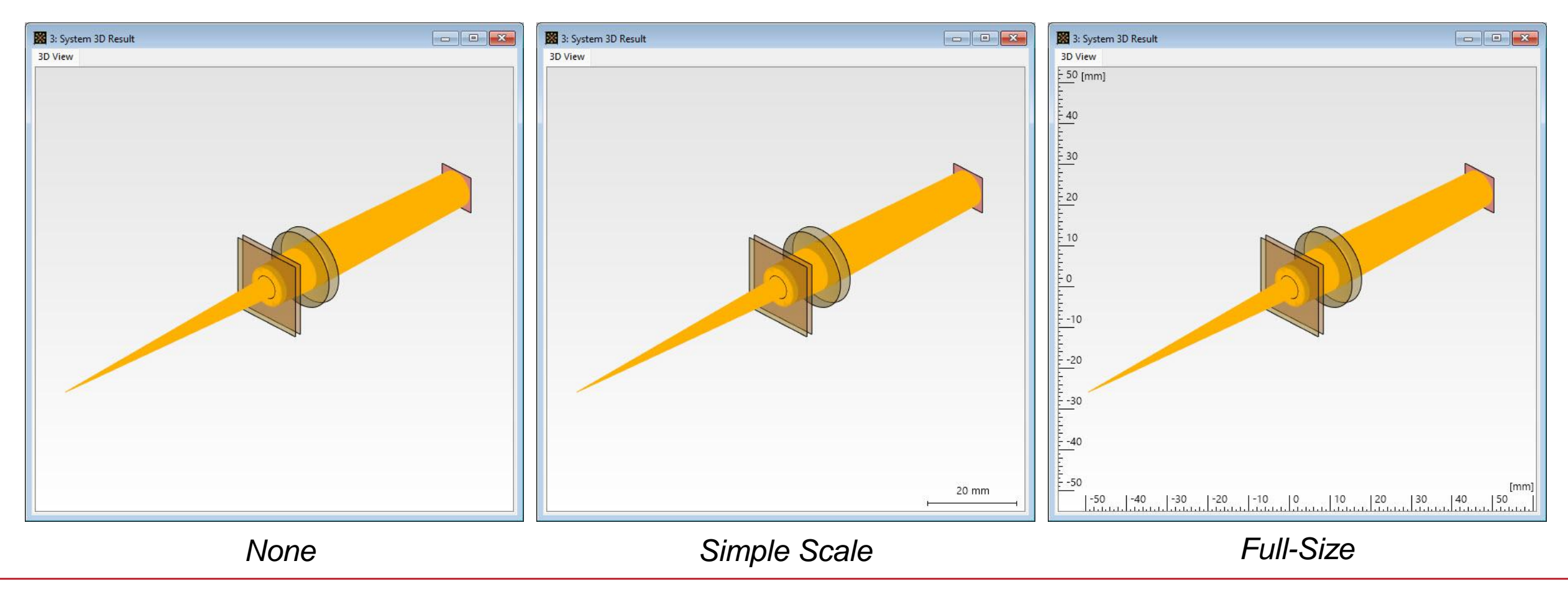

# **Tips for Positioning**

In order to improve the usability, there are a few additional features that we would like to highlight.

- Hold Ctrl while measuring to snap to perfect horizontal/ vertical alignment.
- Ctrl + Double Click instantly sets markers to visible data ranges.

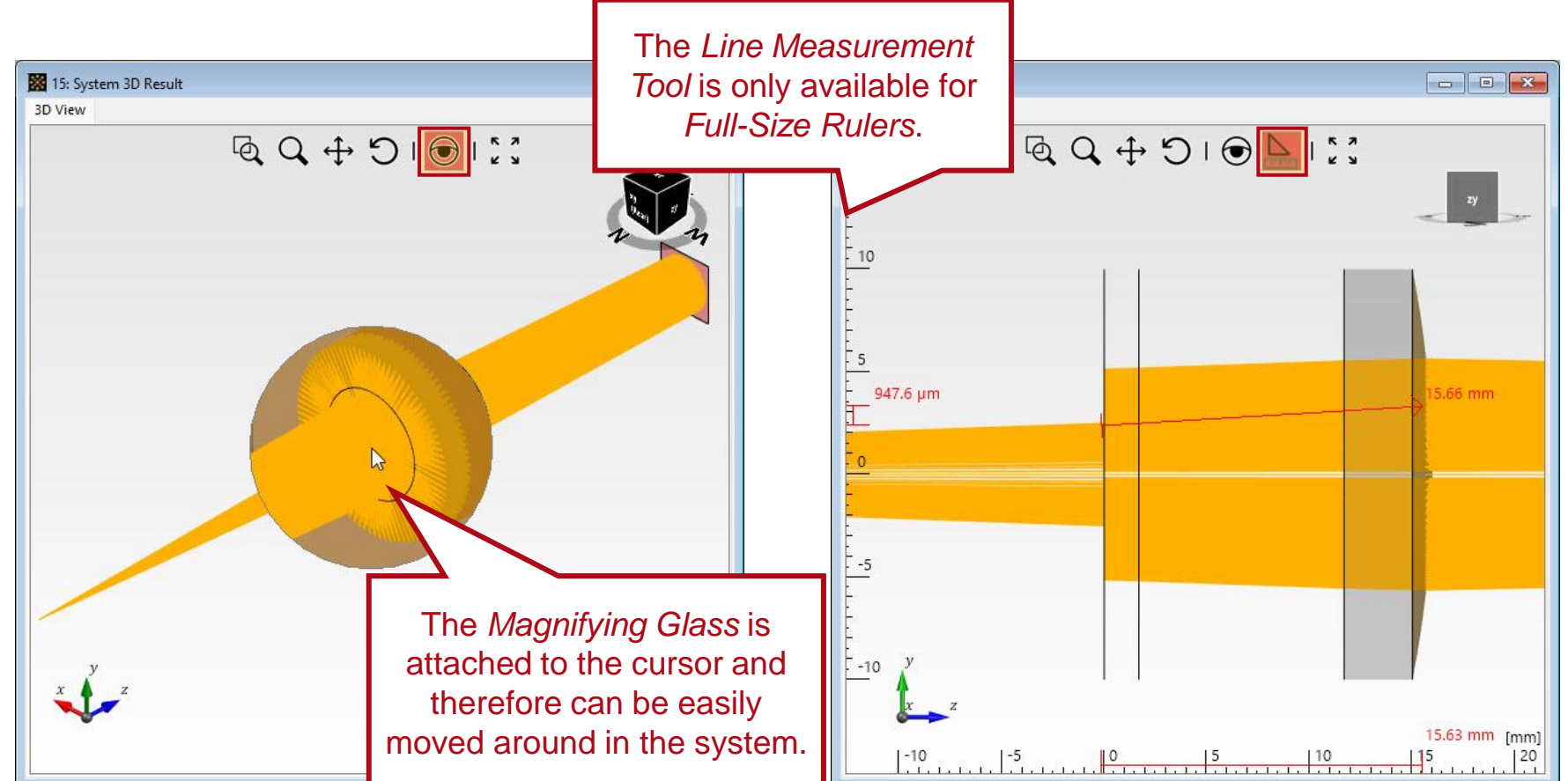

Use the *Magnifying Glass* in the *Tool Bar* to zoom into details without changing the actual system view.

The *Line Measuring Tool* allows for an easy analysis of the distances and sizes of the various components.

## **Tips for Fast Access**

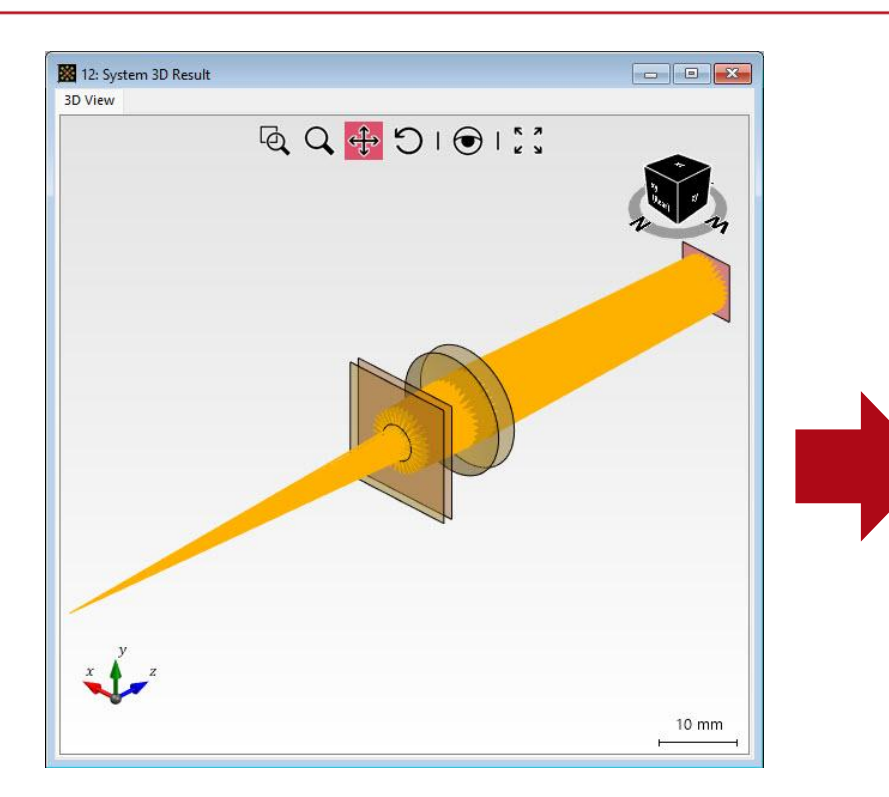

Most options can be quickly accessed via the *Property Browser*.

| Prop | erty Browser                  |                |
|------|-------------------------------|----------------|
| *    | 4: System 3D Result           |                |
| Viev | N                             |                |
|      | Search                        |                |
| 4    | General                       |                |
| ▶    | Window Size (Width, Height)   | 600, 590       |
| 4    | 3D View (Color Scheme)        |                |
|      | Color Scheme                  | Dark ~         |
|      | Background Color Gradient     | ✓              |
|      | Surface Colors                | Colored v      |
|      | Transparent Surfaces          |                |
| 4    | 3D View (Geometry)            |                |
|      | Show Envelopes                | ✓              |
|      | Color of Envelopes            | White 🔻        |
|      | Show Surrounding Planes       |                |
|      | Accuracy Factor               | 1              |
|      | Wireframe Mode                |                |
| 4    | 3D View (Geometry Markers)    |                |
|      | Coordinate Systems            | ✓              |
|      | Scaling of Coordinate Systems | 1              |
|      | Labels                        | $\checkmark$   |
|      | Semi-transparent Background   | ✓              |
|      | Vary x-y-Position of Labels   | ✓              |
|      | Font Size for Labels          | 10             |
|      | Origin                        |                |
| 4    | 3D View (Perspective)         |                |
|      | Perspective Distortion        |                |
| 4    | 3D View (View Tools)          |                |
|      | Global Coordinate System      | ✓              |
|      | Tool Bar                      | ✓              |
|      | View Cube                     | ✓              |
| _    | Rulers                        | Simple ~       |
| 4    | Ray Visualization             |                |
|      | Show Rays                     | ✓              |
|      | Color Mode                    | Single Color v |
|      | Color                         | Red 🔻          |
|      | Ray Thickness                 | 1              |
|      | Stride                        | 1              |

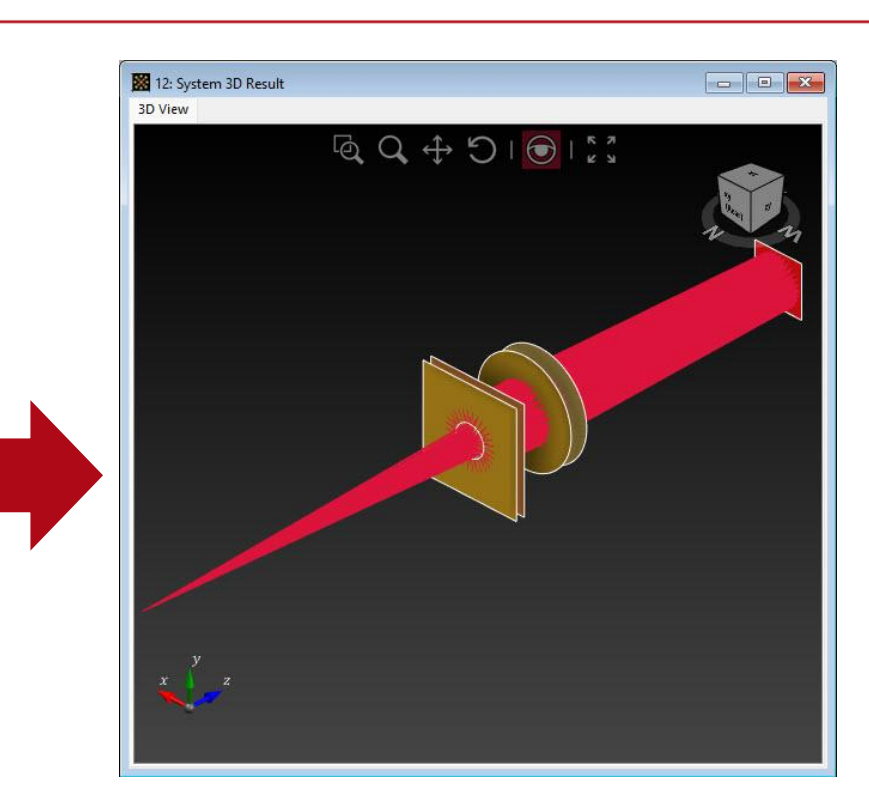

In the *View* ribbon, you will also find tools to quickly copy settings from one document to another.

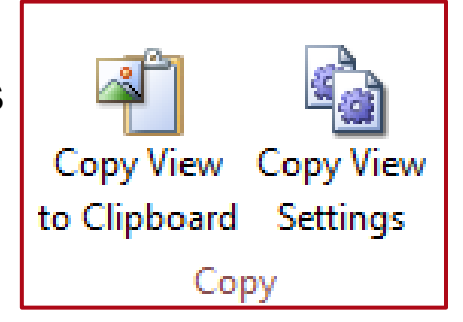

| Title             | 3D Visualization of Optical Systems                                                                                                    |
|-------------------|----------------------------------------------------------------------------------------------------|
| Document code     | TUT.0333                                                                                                    |
| Publication date  | 08.07.2025                                                                                                    |
| Required packages | -                                                                                                    |
| Software version  | 2025.1 (Build 1.172)*                                                                                                    |
| Category          | Tutorial                                                                                                    |
| Further reading   | <ul> <li><u>Configuring Your Simulation in VirtualLab Fusion</u></li> <li><u>Performance Evaluation of an F-Theta Scanning Lens</u></li> <li><u>Examination of Sodium D Lines with Etalon</u></li> </ul> |

\* The files attached to this document require the specific version or later.